### BANDO PUBBLICO PER LA CONCESSIONE DI CONTRIBUTI A FAVORE DEI COMUNI DEI TERRITORI INTERNI PER L'ACQUISTO DI MEZZI DI TRASPORTO DELLA PUBBLICA AMMINISTRAZIONE

L.145/2018 art. 1 cc. 134 e segg. - DGR 1642/2024

# MANUALE PRESENTAZIONE RICHIESTA DI ANTICIPO /SALDO

### Inizio presentazione domanda

Selezionare AREA RISERVATA  $\rightarrow$  Sezione Domande  $\rightarrow$  selezionare Ricerca Inserire numero della domanda e fare clic su Cerca:

Selezionare **Prosegui** e premere **Richiedi pagamento** su ANTICIPO – SALDO per iniziare la fase di inserimento della domanda di pagamento desiderata.

|                |                           | DOMANDE DI PAGAMEN      | то                   |                         |                      |                   | RIEPILOGO I                                                                                   | STRUTTORIA                                                            |                                                                                       |
|----------------|---------------------------|-------------------------|----------------------|-------------------------|----------------------|-------------------|-----------------------------------------------------------------------------------------------|-----------------------------------------------------------------------|---------------------------------------------------------------------------------------|
| Richiesta Id   | Modalità di<br>pagamento  |                         | Importo<br>richiesto | Contributo<br>richiesto | Domanda<br>pagamento | Istruita          |                                                                                               | Importo<br>ammesso                                                    | Contributo<br>ammesso (*)                                                             |
|                | ANTICIPO                  | Richiedi pagamento      |                      |                         |                      |                   |                                                                                               |                                                                       |                                                                                       |
|                | SALDO                     | Richiedi pagamento      |                      |                         |                      |                   |                                                                                               |                                                                       |                                                                                       |
|                |                           |                         | € 0,00               | € 0,00                  |                      |                   |                                                                                               | € 0,00                                                                | € 0,00                                                                                |
|                |                           |                         |                      |                         |                      |                   | Al netto delle detrazioni                                                                     | i € 0,00                                                              | ) € 0,00                                                                              |
| Elence delle d | shiasta di modifica al ni | iana danli invartimenti |                      |                         | (*=in                | nporto cal<br>(** | ( <del>in rosso</del> le dom<br>colato al netto delle sanzioi<br>= contributo troncato per si | ande di pagamer<br>ni e del recupero a<br>uperamento mass<br>(*** = 1 | nto non approvate)<br>anticipo percepito)<br>simali di domanda)<br>bando quota fissa) |

## 1. DOMANDA DI ANTICIPO

Cliccando su ANTICIPO  $\rightarrow$  richiedi pagamento si entra nella fase di presentazione della domanda di anticipo, costituita di norma da 5 step

### Step 1/5: Dati anagrafici azienda

La prima schermata che si presenta è relativa all'anagrafica dell'associazione/ente/azienda, da aggiornare e completare se necessario.

In ogni schermata in basso ricordarsi di premere il tasto "Salva".

### Step 2/5 Requisiti soggettivi

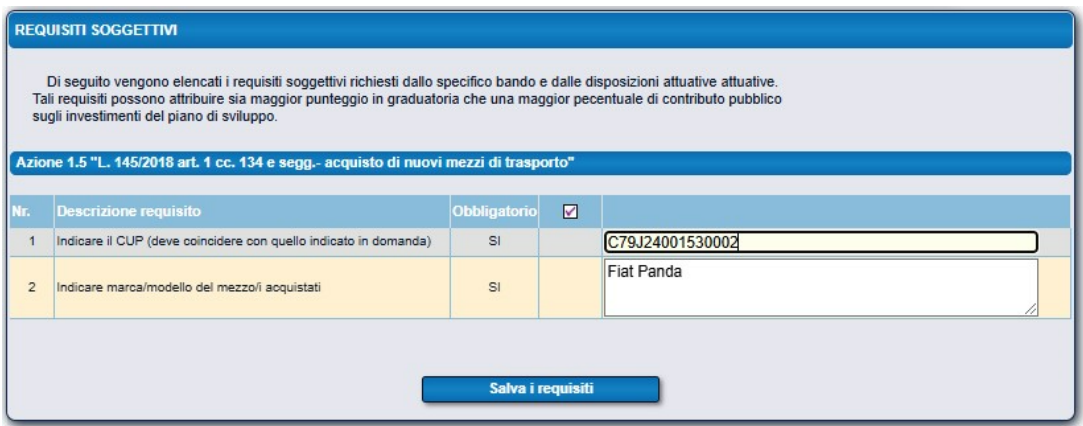

### Step 3/5 Dettagli finanziari dell'anticipo

Inserire l'ammontare richiesto per l'anticipo e fare clic su SALVA

| trattasse di un band | occorre specificare rami<br>lo multimisura occorre rip | nontare dell'anticipo pe<br>petere l'operazione per og | r cui si richiede il pagame<br>nuna delle misure attivate | nto. Qualora :<br>adalla doman | si<br>da di aiuto.     |                           |                                  |
|----------------------|--------------------------------------------------------|--------------------------------------------------------|-----------------------------------------------------------|--------------------------------|------------------------|---------------------------|----------------------------------|
| rogrammazione        | Costo investimenti €                                   | Contributo €                                           | Ammontare richiesto €                                     | Quota %                        | Ammontare ammesso<br>€ | Quota %                   | Istruttore                       |
| Azione 1.5           | 87.300,00                                              | 74.205,00                                              | 37.102,50                                                 | 50                             |                        | 0                         |                                  |
| TOTALE               | 87.300,00                                              | 74.205,00                                              | 37.102,50                                                 |                                | 0,00                   |                           |                                  |
|                      |                                                        |                                                        |                                                           |                                |                        | (interpretent) = misure p | per cui NON è previsto anticipo) |

### Step 5/6: Check list di controllo della domanda di pagamento

Verranno visualizzati i requisiti richiesti per la presentazione della domanda e verrà effettuato un controllo sul corretto inserimento di tutti i dati. I campi possono essere uno o più. Cliccare su **VERIFICA REQUISITI** per verificare il corretto inserimento di tutti i dati, se l'esito è SI è possibile andare avanti.

| CHE<br>Pe<br>Azio | CKLIST DI CONTROLLO DELLA DOMANDA DI PAGAMENTO<br>Di seguito vengono elencati tutti i requisiti, suddivisi per misura, che la domanda di pagamento deve s<br>r quelli OBBLIGATORI è richiesto l' esito positivo, in caso contrario non sarà possibile presentare la<br>ne 1.5 "L. 145/2018 art. 1 cc. 134 e segg acquisto di nuovi mezzi di trasporto" | oddisfare.<br>domanda. |                      |
|-------------------|----------------------------------------------------------------------------------------------------|------------------------|----------------------|
| Nr.               | Descrizione requisito                                                                                                    | Obbligatorio           | Esito della verifica |
| 1                 | II CUP deve coincidere con quello indicato nella domanda                                                                                                    | SI                     | SI                   |
| 2                 | La domanda di pagamento è presentata entro il 31/12/2025 ore 23:59 (data di riferimento è al momento dei<br>"verifica requisiti")                                                                                                    | SI                     | SI                   |
|                   | Verifica requisiti                                                                                                    |                        |                      |

### Step 5/5 Dichiarazione degli allegati

Selezionare la categoria "**ALLEGATO GENERICO**": Premere "Aggiungi" per allegare i documenti previsti dal Bando:

1) Copia dell'atto amministrativo dell'Ente beneficiario di approvazione del progetto e di autorizzazione dell'acquisto del mezzo/i ammesso/i a finanziamento. (obbligatorio con possibilità di caricare anche più atti in un unico file)

2) Copia del Contratto di fornitura (sottoscritto entro 30/04/2025, art. 8 del Bando), (obbligatorio con possibilità di caricare anche più contratti in un unico file)

| DICHIARAZIONE DEGLI ALLEGATI                                                                                                    |                                                                                                    |
|----------------------------------------------------------------------------------------------------|----------------------------------------------------------------------------------------------------|
| Elenco generale degli allegati alla presente domanda di pagamento. Le categorie di documen<br>dal bando di riferimento e sono suddivise in 3 tipi fondamentali:<br>Supporto cartaceo (C): tipo non più valido, vecchia modalità di invio documenti in formato cartac<br>Supporto digitale (D): richiede il caricamento di un documento digitale (sottoscritto digitalmente p<br>Dichiarazione sostituiva (S): usata per documenti e/o certificati emessi da una pubblica ammini<br>sostituisce a tutti gli effetti il caricamento di tali documenti ma richiede la specifica dei riferimenti d<br>Per le domande di ANTICIPO si richiede unicamente di inviare l'originale cartaceo della garanzi<br>è prevista dal bando di riferimento.                                                                                                    | to indicate sono quelle previste<br>eo tramite busta chiusa.<br>per le tipologie previste dal bando di gara).<br>sitrazione, questa tipologia<br>i essi.<br>ia/polizza fidejussoria, quando questa |
| Selezionare la categoria del documento:                                                                                                    |                                                                                                    |
|                                                                                                    | ~                                                                                                    |
| The second second s | 1                                                                                                    |
| (D) SCANSIONE DELLA FIDEJUSSIONE (seguirà invio cartaceo)                                                                                                    |                                                                                                    |
| (D) RELAZIONE TECNICA                                                                                                    | 2                                                                                                    |
| (D) RELAZIONE TECNICO-ECONOMICA                                                                                                    | imina Nuovo                                                                                                    |
| (D) PROGETTO ANNUALE                                                                                                    |                                                                                                    |
| (D) PREVENTIVI DI SPESA                                                                                                    |                                                                                                    |
| (D) ESTRATTO CONTO BANCARIO TIMBRATO DALLA BANCA;                                                                                                    |                                                                                                    |
| E (D) DOCUMENTAZIONE FOTOGRAFICA                                                                                                    |                                                                                                    |
| (D) DOCUMENTAZIONE CORSI                                                                                                    |                                                                                                    |
| P (D) DOCUMENTAZIONE CONTABILE E FISCALE                                                                                                    |                                                                                                    |
| (S) DICHIARAZIONE SOSTITUTIVA DEL RICHIEDENTE                                                                                                    |                                                                                                    |
| (D) DICHIARAZIONE ai sensi degli artt. 46 - 47 DPR 445/2000                                                                                                    | il firma differita.<br>ille,                                                                                                    |
| (D) CURRICULA                                                                                                    | eseguire                                                                                                    |
| (D) CONTRATTO                                                                                                    | ali.                                                                                                    |
| (D) COMPUTO METRICO                                                                                                    |                                                                                                    |
| (D) BONIFICO                                                                                                    |                                                                                                    |
| (D) ALLEGATO GENERICO                                                                                                    |                                                                                                    |
|                                                                                                    |                                                                                                    |
| Una volta inseriti tutti i dati obbligatori e compilate tutte le sezioni richieste sarà possibile firma                                                                                                    | re digitamente e                                                                                                    |
| inviare al protocollo regionale la presente richiesta di pagamento. Tale procedura è definitiva e<br>modificare ulteriormente i dati è quindi considiato prima accertarsi della correttezza degli stessi                                                                                                    | non sarà più possibile<br>i                                                                                                    |
|                                                                                                    | •••                                                                                                    |
|                                                                                                    |                                                                                                    |
| Presenta domanda Scarica e presenta domanda con firma e                                                                                                    | Ricevuta di protocollazione                                                                                                    |
|                                                                                                    |                                                                                                    |

Premere il tasto **Presenta domanda**→ comparirà il documento in pdf che verrà inviato nella richiesta di pagamento, premere **Firma invia al protocollo;** verrà rilasciata la **ricevuta** di **protocollazione**. L'icona sarà presente in alto a destra del riquadro, come evidenziato. Ottenuta la ricevuta di protocollazione la domanda è stata inviata.

<u>N.B.</u> Se l'operatore che compila la domanda non è il firmatario cliccare su **PREDISPONI ALLA FIRMA** La domanda viene salvata in attesa della firma finale da parte del **rappresentante legale** dell'impresa o di altro soggetto titolato e non è più modificabile.

### 2. DOMANDA DI SALDO

Seguire la procedura di pag.1 del presente manuale. Cliccando su SALDO  $\rightarrow$  richiedi pagamento si entra nella fase di presentazione della domanda di SALDO, costituita da 7 step.

### Step 1/7: Dati anagrafici azienda

La prima schermata che si presenta è relativa all'anagrafica dell'associazione/ente/azienda, da aggiornare e completare se necessario.

In ogni schermata in basso ricordarsi di premere il tasto "Salva"

### Possiamo proseguire premendo 2/7>>>

| 2 | (17) (27)>>>                                                                                                    |                                |                       | Vai alla gestione lavori                                                                        | -5 |
|---|----------------------------------------------------------------------------------------------------|--------------------------------|-----------------------|-------------------------------------------------------------------------------------------------|----|
|   | INIZIO PROCEDURA GUIDATA PER LA DOMA                                                                                                    | NDA DI P#                      | GAME                  | то                                                                                              |    |
|   | La procedura guidata consente di navigare n<br>previste dalla tipologia di domanda di pagamer                                                                                                    | ielle pagine<br>nto richiest   | a, da co<br>a. I puls | ampilare con i dati richiesti dalle stesse,<br>santi colorati in verde consentiranno di seguire |    |
| n |                                                                                                    | su SAL                         | VAR                   |                                                                                                 |    |
|   | (27) (37) 37) 38                                                                                                    |                                | Vai a                 | alla gestione lavori Vai alla sezione domanda                                                   |    |
|   |                                                                                                    | _                              |                       |                                                                                                 |    |
|   | i requisiti possono attribuire sia maggior punteggio in graduatori<br>li investimenti del piano di sviluppo.<br>ne 1.5 "L. 145/2018 art. 1 cc. 134 e segg acquisto di nuovi n                                                                                                    | a che una ma<br>nezzi di trasp | ggior pec             | entuale di contributo pubblico                                                                  |    |
|   | Descrizione requisito                                                                                                    | Obbligatorio                   |                       |                                                                                                 |    |
|   | Indicare il CUP (deve coincidere con quello indicato in domanda)<br>Indicare marca/modello del mezzoli acquistati                                                                                                    | si<br>si                       |                       |                                                                                                 |    |
| 1 | Indicare la Targa del mezzo 1                                                                                                    | SI                             |                       |                                                                                                 | _  |
|   | Indicare n. telaio del mezzo 1                                                                                                    | SI                             |                       |                                                                                                 |    |
|   | Indicare la Targa del mezzo 2                                                                                                    | NO                             |                       |                                                                                                 |    |
|   | Indicare n. telaio del mezzo 2                                                                                                    | NO                             |                       |                                                                                                 |    |
|   | Indicare la Targa del mezzo 3                                                                                                    | NO                             |                       |                                                                                                 |    |
|   | Indicare n. telaio del mezzo 3                                                                                                    | NO                             |                       |                                                                                                 | _  |
|   | Indicare la spesa complessiva sostenuta per l'intervento                                                                                                    | SI                             |                       |                                                                                                 |    |
|   | delle sanzioni amministrative e penali previste, in caso di<br>dichiarazioni amministrative e penali previste, in caso di<br>dichiarazioni mendaci dagli articoli 75 e 76 del D PR n. 445/2000                                                                                                    | SI                             |                       |                                                                                                 |    |
|   | dichiaro che:                                                                                                    | <u> </u>                       |                       |                                                                                                 |    |
|   | dichiaro che:<br>I beni acquistati con il contributo regionale non saranno alienati nei<br>successivi 5 anni dall'erogazione del saldo del contributo,<br>contenente i dati identificativi delli mezzoli                                                                                                    | sı                             |                       |                                                                                                 |    |
|   | dichiaro che:<br>I beni acquistati con il contributo regionale non saranno alienati nei<br>successivi 5 anni dall'erogazione del saldo del contributo,<br>contenente i dati identificativi del/i mezzo/i<br>L'intervento è stato realizzato conformemente a quanto previsto in<br>Bando                                                                                                    | sı<br>sı                       |                       |                                                                                                 |    |
|   | dichiaro che:<br>I beni acquistati con il contributo regionale non saranno alienati nei<br>suocessivi 5 anni dall'erogazione del saldo del contributo,<br>contenente i dati identificativi dell'i mezzoli<br>L'intervento è stato realizzato conformemente a quanto previsto in<br>Bando<br>Le spese rendicontate sono state sostenute per la realizzazione del<br>progetto oggetto di contributo                                                                                                    | SI<br>SI<br>SI                 |                       |                                                                                                 |    |
|   | dichiaro che:<br>I beni acquistati con il contributo regionale non saranno alienati nei<br>successivi 5 anni dall'erogazione del saldo del contributo,<br>contenente i dati identificativi delli mezzoli<br>L'intervento è stato realizzato conformemente a quanto previsto in<br>Bando<br>Le spese rendicontate sono state sostenute per la realizzazione del<br>progetto oggetto di contributo<br>La documentazione contabile dimostrante le spese sostenute e le<br>relative quietarze di pagamento è conforme all'originale                                                                                                    | SI<br>SI<br>SI<br>SI           |                       |                                                                                                 |    |
|   | dichiaro che:<br>I beni acquistati con il contributo regionale non saranno alienati nei<br>successivi 5 anni dall'erogazione del saldo del contributo,<br>contenente i dati identificativi delli mezzoli<br>L'intervento è stato realizzato conformemente a quanto previsto in<br>Bando<br>Le spese rendicontate sono state sostenute per la realizzazione del<br>progetto oggetto di contributo<br>La documentazione contabile dimostrante le spese sostenute e le<br>relative quietanze di pagamento è conforme all'originale<br>Relativamente all'IVA afferente alle spese ammissibili imputabili<br>all'intervento per il quale si richiede l'erogazione del contributo, si<br>dichiara che, ai sensi del DPR n. 833/1972 e s.m.i, costituisce un<br>costo in quanto non recuperabile in alcun modo dall'Ente<br>rappresentato;                                                                                                    | SI<br>SI<br>SI<br>SI<br>NO     |                       |                                                                                                 |    |
|   | dichiaro che:<br>I beni acquistati con il contributo regionale non saranno alienati nei<br>successivi 5 anni dall'erogazione del saldo del contributo,<br>contenente i dati identificativi dell' mezzori<br>L'intervento è stato realizzato conformemente a quanto previsto in<br>Bando<br>Le spese rendicontate sono state sostenute per la realizzazione del<br>progetto oggetto di contributo<br>La documentazione contabile dimostrante le spese sostenute e le<br>relative quietanze di pagamento è conforme all'originale<br>Relativamente all'IVA afferente alle spese ammissibili imputabili<br>all'intervento per il quale si richiede l'erogazione del contributo, si<br>dichiara che, ai sensi del DPR n. 633/1972 e s.m.i, costiusce un<br>costo in quanto non recuperabile in alcun modo dall'Ente<br>rappresentato;<br>Relativamente all'IVA afferente alle spese ammissibili imputabili<br>all'intervento per il quale si richiede l'erogazione del contributo, si<br>dichiara che, ai sensi del DPR n. 633/1972 e s.m.i, con costituisce<br>un costo in quanto recuperabile dall'Ente rappresentato; | SI<br>SI<br>SI<br>NO<br>NO     |                       |                                                                                                 |    |

### Step 3/7: Aggiornamento del business plan di domanda di aiuto

Tale sezione non deve essere compilata pertanto è possibile proseguire premendo sulla sezione successiva 4/7

| DOMANDA DI AIUTO           |                                                                             |                                                         | DOMANDA DI PAGAMENTO               |                                                                                  |                                    |                                |  |  |  |
|----------------------------|-----------------------------------------------------------------------------|---------------------------------------------------------|------------------------------------|----------------------------------------------------------------------------------|------------------------------------|--------------------------------|--|--|--|
| lumero                     | Stato                                                                       | Visualizza<br>documento<br>firmato                      | Stato                              | Operatore                                                                        | Visualizza<br>documento<br>firmato | Ricevuta di<br>protocollazione |  |  |  |
| 67035                      | Finanziabile                                                                | 4                                                       | Provvisoria                        |                                                                                  |                                    |                                |  |  |  |
| C.F./P.Iva:                | 00358230449 Ra                                                              | gione Sociale:                                          |                                    | TELLA                                                                            |                                    |                                |  |  |  |
|                            | <<< (2)                                                                     | 7) (3/7) (4/7                                           | >>>                                | Vai alla gestione la                                                             | wori Vai alla s                    | ezione domanda                 |  |  |  |
| AGGIORN<br>Di se<br>Ognun; | AMENTO DEL BUSIN<br>eguito sono elencate le s<br>a di tali voci apre le pao | ESS PLAN DI D<br>sezioni, richieste<br>ine web in cui è | OMANDA DI AIU<br>dal bando di gara | TO<br>1, da aggiomare con i dati più recenti.<br>e/o aqqiomare i dati richiesti. |                                    |                                |  |  |  |
|                            |                                                                             |                                                         |                                    |                                                                                  |                                    |                                |  |  |  |
| NR. 3 SEZ                  | LIONI ELENGATE                                                              |                                                         |                                    |                                                                                  |                                    |                                |  |  |  |
| NR. 3 SE2                  | ZIONI ELENCATE                                                              |                                                         | Bi                                 | lancio aziendale                                                                 |                                    |                                |  |  |  |
| NR. 3 SEI                  | ZIONI ELENCATE                                                              |                                                         | Bi                                 | lancio aziendale<br>Fatturato                                                    |                                    |                                |  |  |  |

### Step 4/7: Spese sostenute

La prima schermata che appare visualizza l'elenco delle spese sostenute inserite, si preme "Dettaglio della spesa" per aggiungerne altre.

Nota: l'inserimento di almeno un "Dettaglio di spesa" è una specifica obbligatoria per passare allo step successivo.

| SCHEDE:                | SPESE SOSTENUT                                    | Dettaglio della spesa                                                                                                    |
|------------------------|---------------------------------------------------|----------------------------------------------------------------------------------------------------|
| In ques<br>si richiede | ta pagina occorre inserir<br>il pagamento. Ognuna | tutte le spese sostenute dal beneficiario per le quali<br>i esse deve essere corredata dal rispettivo giustificativo del fornitore. |
| Liemenu uo             | /du. 0                                            |                                                                                                    |
| Numero:                | Data:                                             | Oggetto della spesa:     In integrazione     Filtra     Esporta in excel                                                            |

la compilazione della form prevede l'inserimento dei "Dati del giustificativo" e gli "Estremi del pagamento" con il caricamento del file digitale relativo.

Il giustificativo di spesa può essere caricato selezionando la voce "Spese Generali" come di seguito:

| <<< (3/7) (4/7) (5/                        | 7)>>> Vai alla gestione lavori Vai alla sezione domanda |
|--------------------------------------------|---------------------------------------------------------|
| CHEDE: SPESE SOSTENUTE Dettag              | io della spesa                                          |
| ati del giustificativo:                    |                                                         |
| Tipo giustificativo:                       |                                                         |
|                                            | Richana un glusificativo precedentemente insento        |
| Atto Notarile di acquisto                  |                                                         |
| Busta paga (compresi oneri riflessi)       | Iva non recuperabile                                    |
| Bollettino Postale                         |                                                         |
| Contratto di affitto                       |                                                         |
| Cedolini Bancari                           |                                                         |
| Contratto di mutuo                         |                                                         |
| Estratto Conto Bancario                    | Cerca                                                   |
| Delega F24/F23                             |                                                         |
| Fattura                                    |                                                         |
| Notula (se l'emittente non è soggetto IVA) | Aggiungi Visualizza                                     |
| Nota rimborso chilometrico                 |                                                         |
| Parcella                                   |                                                         |
| Quietanze Assicurative                     | <b>v</b> #                                              |
| Raccomandate Postali                       | Importo Netto €:                                        |
| Ricevuta Generica                          | · ·                                                     |
| Ricevuta Fiscale                           |                                                         |
| Spese per missioni                         |                                                         |
| Spese Generali                             | Aggiungi Visualizza                                     |
|                                            |                                                         |
|                                            |                                                         |
| Calua                                      | Elimina humana                                          |

Compilare obbligatoriamente tutti i campi richiesti, in particolare per il numero e data può essere indicato il provvedimento di liquidazione della spesa, relativa all'intervento finanziato.

NB: Il sistema richiede la compilazione obbligatoria anche del campo "Fornitore (P.Iva)". La Ragione sociale comparirà automaticamente dopo aver premuto il tasto cerca. Se non dovesse comparire sarà necessario contattare l'Helpdesk all'indirizzo <u>helpdesk.sigef@regione.marche.it</u> o chiamare il n. 071 806 3995.

Si dovrà, pertanto, procedere al caricamento del file digitale relativo al giustificativo rappresentato dal provvedimento di liquidazione della spesa dell'intervento finanziato.

Infine, si dovrà compilare i dati relativi al pagamento caricando i file digitali relativi a mandati e quietanze

| NAVIGAZIONE DOMANDA DI PAGAMENTO - MODALITA' SALDO                                                                                                    |                                           |                      |
|----------------------------------------------------------------------------------------------------|-------------------------------------------|----------------------|
| <<< (3/7) (4/7) (5/7)>>>                                                                                                    | Vai alla gestione lavori Vai alla sezione | domanda              |
| SCHEDE: SPESE SOSTENUTE Dettaglio della spesa                                                                                                    |                                           | _                    |
| Dati del giustificativo:                                                                                                    |                                           |                      |
| Tipo glustificativo:           Spese Generali         ✓           Numero:         Data:           123         05/02/2025           Imponibile €:         Iva %:           0x000,000         22           Operating della spesa:         Iva non recuperabile          | [Richiama un giustificativo precedentemer | <u>ite inserito]</u> |
| Fiat Panda                                                                                                    |                                           |                      |
| Fornitore (P.Iva): Cerca Ragione sociale:                                                                                                    |                                           |                      |
| Specificare il file digitale relativo al giustificativo:                                                                                                    | Visualizza                                |                      |
| Estremi del pagamento:                                                                                                    |                                           |                      |
| Tipo pagamento:         ▼           Bonifico Bancario/Postale         ▼           Data:         Importo Lordo €         Importo Netto €:           06/02/2025         87.000,00         71.311,48           Estremi:         11876378556448 acquisto porter         1 |                                           |                      |
| Specificare il file digitale relativo al pagamento:                                                                                                    | Visualizza                                |                      |
| Salva Elimina                                                                                                    | Nuova spesa                               |                      |

Completati tutti i campi premere SALVA.

Se si ritorna alla schermata riassuntiva **SPESE SOSTENUTE** notiamo gli estremi di pagamento appena inseriti. A questo punto possiamo passare allo step successivo premendo "**5/7**>>>" e visualizziamo **Piano degli investimenti.** 

#### Step 5/7: Piano degli investimenti - associazione delle spese sostenute

Ora sarà possibile le spese sostenute con le linee di intervento corrispondenti.

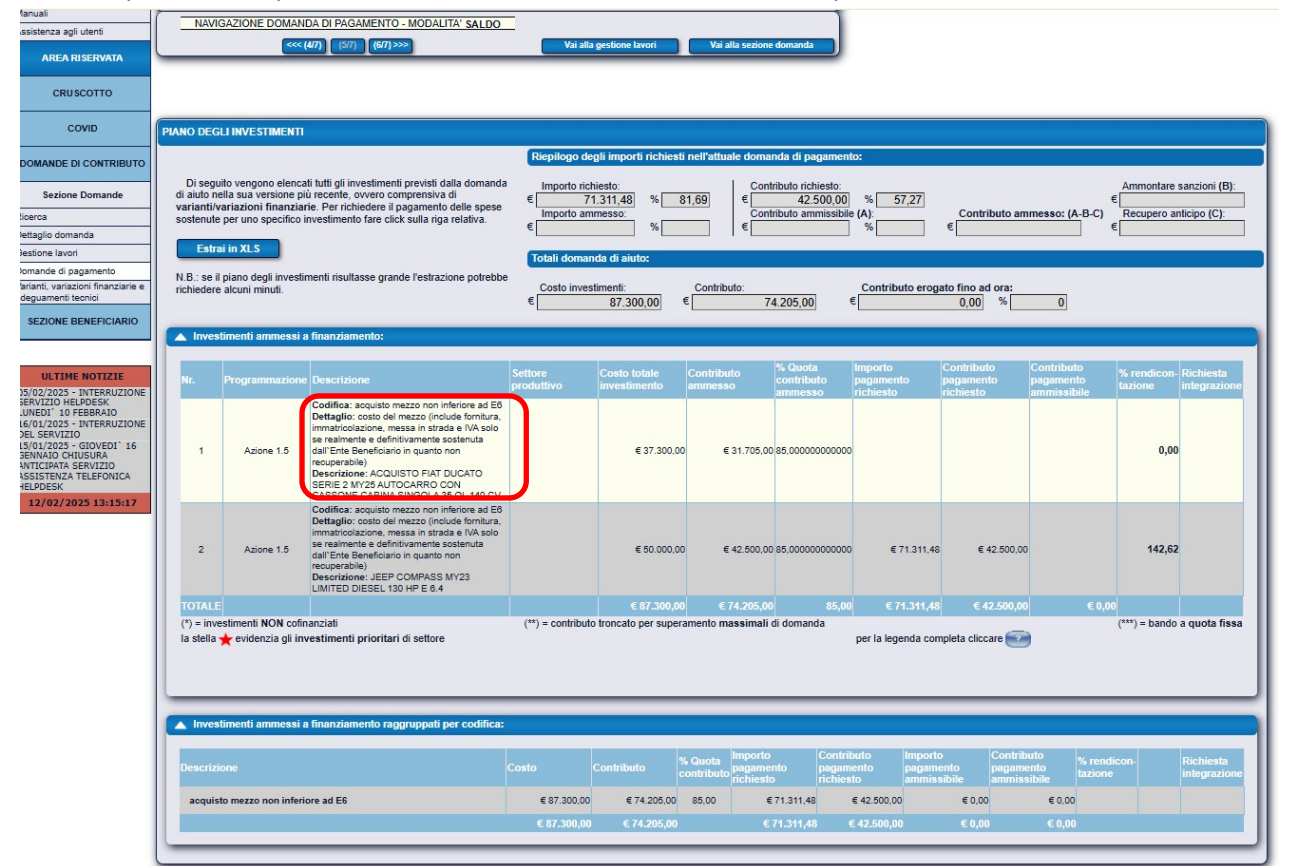

Selezioniamo la linea di intervento e nella schermata riassuntiva Inserisci nuovo giustificativo

| NAVIGAZIONE DOMANDA DI PAGAMENTO - MODALITA' SALDO                                                                                                    |                         |
|----------------------------------------------------------------------------------------------------|-------------------------|
| RENDICONTAZIONE DELL'INVESTIMENTO:                                                                                                    |                         |
| Dettagli investimento: 🛛 🖄                                                                                                    |                         |
| Intervento 1.5.1     (A) Costo investimento:<br>37.300,00     Contributo:<br>31.705,00     Aiuto %:<br>85,00 #       Codifica: acquisto mezzo non inferiore ad E6<br>Dettaglio: costo del mezzo (include formilura, immatricolazione, messa in<br>tarada e IVA solo se realmente e definitivamente sostenuta dal Ente<br>Beneficianio in quanto non recuperabile)<br>Son CASSONE CABINA SINSOLA 35 OL 140 CV     Totali richiesti fino ad ora per l'investimento:<br>(C) Importo totale:<br>0,000     Aiuto %:<br>0,000     %<br>Completamento:<br>(C/(A+B)) |                         |
| Totali pagamento richiesto:  Emporto totale:  Contributo totale:                                                                                                    |                         |
| Totali pagamento ammesso:  e Importo totale:  Contributo totale:  (') = inserire l'importo da preventivo qualora il c.m. non fosse rich (") = il contributo non puo' superare la differenza tra rendicontato e importo lavori in economia (T<= M                                                                                                    | iesto<br>- E )          |
| Salva Indietro                                                                                                    |                         |
| Elenco giustificativi associati (ii)  Pagamento non ancora richiesto.  (V) = pagamenti che costituiscono un effet                                                                                                    | tiva <mark>va</mark> ri |

Finito l'inserimento delle spese sostenute e l'associazione alle varie linee di intervento, possiamo passare alla schermata successiva.

### Step 6/7 Checklist di controllo della domanda di pagamento

premendo 6/7 in Checklist di controllo della domanda di pagamento, premere Verifica dei requisiti.

|    | (%7)     (%7)     (%7)     Vai alla gestione lav       CKLIST DI CONTROLLO DELLA DOMANDA DI PACAMENTO                                                                                                    | ori Vai al                     | lla sezione domanda                    |
|----|----------------------------------------------------------------------------------------------------|--------------------------------|----------------------------------------|
| De | Di seguito vengono elencati tutti i requisiti, suddivisi per misura, che la domanda di pagamento deve s<br>r quelli OBBLIGATORI è richiesto l' esito positivo, in caso contrario non sarà possibile presentare la<br>ne 1.5 "L. 145/2018 art. 1 cc. 134 e segg acquisto di nuovi mezzi di trasporto" | oddisfare.<br>domanda.         |                                        |
|    |                                                                                                    |                                |                                        |
|    | Descrizione requisito                                                                                                    | Obbligatorio                   | Esito della verifica                   |
|    | Descrizione requisito<br>Il CUP deve coincidere con quello indicato nella domanda                                                                                                    | Obbligatorio<br>SI             | Esito della verifica<br>Si             |
|    | Descrizione requisito<br>Il CUP deve coincidere con quello indicato nella domanda<br>almeno una dichiarazione opzionale deve essere selezionata                                                                                                    | Obbligatorio<br>SI<br>SI       | Esito della verifica<br>SI<br>SI       |
|    | Descrizione requisito Il CUP deve coincidere con quello indicato nella domanda almeno una dichiarazione opzionale deve essere selezionata La domanda di pagamento è presentata entro il 31/12/2025 ore 23:59 (data di riferimento è al momento dei "verifica requisit")                              | Obbligatorio<br>SI<br>SI<br>SI | Esito della verifica<br>SI<br>SI<br>SI |

Se tutti i requisiti vengono rispettati possiamo procedere a **presentare** la domanda di pagamento.

#### Step 7/7: Presentazione della domanda

Premendo **7/7> caricare gli allegati richiesti.** Se la tipologia di allegato da inserire non è presente nell'elenco scegliere **ALLEGATO GENERICO** 

| Tenza genorate degli allegati alla presente domanda di pagamento. Le calegorie di documento indicate sono quelle previde<br>di barso di fetemento e sono quelle previde do dalla di noi documenti in formato carlacco tranite butta chiasa<br>di sono di di con con più video vecchia modali alle noi documenti in formato carlacco tranite butta chiasa<br>di sono di conte di contenenti di concenti en internato carlacco tranite butta chiasa<br>di sono di contenenti di concenti en internato carlacco tranite butta chiasa<br>di sono di contenenti di concenti en internato carlacco tranite butta chiasa<br>di sono di contenenti di anternato carlacco tranite butta chiasa<br>di sono di contenenti di sono di contenenti di miseo l'originale carlacco della garanzia/polizza finde/sosonia, quando questa<br>è prevista di barto di referenzerio.<br>(1) SCANSIONE DELLA FIDE/JUSSIONE (seguri invio carlacco)<br>(1) RELAZIONE TECNICO-<br>(2) OLELLA FIDE/JUSSIONE (seguri invio carlacco)<br>(1) RELAZIONE TECNICO-<br>(2) DECUMENTAZIONE FORGARICA<br>(2) DOCUMENTAZIONE FORGARICA<br>(2) DOCUMENTAZIONE CORSII<br>(3) DOCUMENTAZIONE CORSII<br>(4) DOCUMENTAZIONE CORSII<br>(4) DOCUMENTAZIONE CORSII<br>(5) DICHIARAZIONE CORSII DI MERATO DALLA BANCA.<br>(6) DOCUMENTAZIONE CORSII<br>(6) DOCUMENTAZIONE CORSII<br>(6) DOCUMENTAZIONE CORSII<br>(6) DOCUMENTAZIONE CORSII<br>(6) DOCUMENTAZIONE CORSII E FISCALE<br>(5) DICHIARAZIONE ALLE FISCALE<br>(5) DICHIARAZIONE ALLE FISCALE<br>(5) DICHIARAZIONE CORSII<br>(6) CONTRATTO<br>(6) CONTRATTO<br>(6) CONTRATTO<br>(6) CONTRATTO<br>(6) CONTRATTO<br>(6) CONTRATTO<br>(6) CONTRATTO                                                                                                    | Nex (67)                                                                                                    | Val alla gestione lavori Val alla sezione domanda                                                                                                    |
|----------------------------------------------------------------------------------------------------|----------------------------------------------------------------------------------------------------|----------------------------------------------------------------------------------------------------|
| Betro: generale degli allegati alla presente domanda di pagamento. Le calegorie di documento indicate sono quelle previste di admosti ori al sej indicatenzia:     alla consolitazione e antibilitazione e antibilizzazione parte la consolitazione antibilizzazione parte di admost ori alla consolitazione antibilizzazione parte di admost ori alla consolitazione antibilizzazione parte di admost ori alla consolitazione alla consolitazione alla consolitazia antibilizzazione antibilizzazione di admost ori alla consolitazione alla consolitazione antibilizzazione parte di admost ori alla consolitazia antibilizzazione parte di admost ori alla consolitazia antibilizzazione parte di admost ori alla consolitazia antibilizzazia antibilizzazia antibililizzazia antibilizzazia antibilizzazia antibilizzazia antibilizzazi                                                                                                    | CHARAZIONE DEGLI ALLEGATI                                                                                                    |                                                                                                    |
| Isono allegate:  Satestonare ta categoria del documento:  (D) SCANSIONE DELLA FIDE.RUSSIONE (segurà invio cartaceo) (D) RELAZIONE TECNICA (D) RELAZIONE TECNICA (D) RELAZIONE TECNICA (D) PROETTO ANNIALE (D) PROETTO ANNIALE (D) DOCUMENTAZIONE FOTOGRAFICA (D) DOCUMENTAZIONE FOTOGRAFICA (D) DOCUMENTAZIONE FOTOGRAFICA (D) DOCUMENTAZIONE FOTOGRAFICA (D) DOCUMENTAZIONE SOTTIUTIVA DEL RICHEDENTE (D) DOCUMENTAZIONE SOTTIUTIVA DEL RICHEDENTE (D) DICHARAZIONE SIGNI att. 46 - 47 DPR 445/2000 (D) CURRINCULA (D) CONTRATO (D) CONTRATO (D) CONTRAT                                                                                                    | Elimico generale degli allegati alle presente domanda di pagamento. Le o<br>dal bando di riferimente e sono puddivise in 3 ligi fondamentali:<br>Supporto cartaceo (C), 150 non ngi visilo, vecchia modalità di imiso docum<br>Supporto digitale (D) nchine il carcamento di un documento digitale non<br>loctanazione submittori (S) vasta de l'occumenti no cartalità di missi da<br>voltanza a latti gi effitti il cancamento di tali documenti no inchede la sup<br>Per la domanda di AMTICPO si richido unicamente di inviare l'originate ci<br>è prevista dal bando di riferimento. | ategorie di documento indicate sono quelle previste<br>menti in formato cartacce tramite busta chicaa.<br>Mostritto digatamente per la tgologia previste dal bando di gana),<br>a una pubbeta: ammenti socine, questa bioglogia<br>conface dei informenti di essi<br>cartaceco della guerantaigolizza fidejessoria, quendo questa |
| SeeSonan is categoria del documento:          (D) SCANSIONE DELLA FIDE/JUSSIONE (regurà imno cartaceo) <ul> <li>(D) RELAZIONE TECNICO-ECONOMICA</li> <li>(D) RELAZIONE TECNICO-ECONOMICA</li> <li>(D) PREVENTIVI DI SPESA</li> <li>(D) PREVENTIVI DI SPESA</li> <li>(D) DESTRATTO CONTO BANCARIO TIMBRATO DALLA BANCA:</li> <li>(D) DOCUMENTAZIONE FOTOGRAFICA.</li> <li>(D) DOCUMENTAZIONE COTOGRAFICA</li> <li>(D) DOCUMENTAZIONE COTOGRAFICA</li> <li>(D) DOCUMENTAZIONE COTOGRAFICA</li> <li>(D) DOCUMENTAZIONE COTOGRAFICA</li> <li>(D) DOCUMENTAZIONE COTOGRAFICA</li> <li>(D) DOCUMENTAZIONE COTOGRAFICA</li> <li>(D) DOCUMENTAZIONE COTORAFICA</li> <li>(D) DOCUMENTAZIONE COTORAFICA</li> <li>(D) DOCUMENTAZIONE</li></ul>                                                                                                    | uovo allegato:                                                                                                    |                                                                                                    |
| (I) SCANSIONE DELLA FIDE/USSIONE (segură invo cartaceo)<br>(I) RELAZIONE TECNICA (Segură invo cartaceo)<br>(I) RELAZIONE TECNICA (Segură invo cartaceo)<br>(I) REDEZIONE TECNICA (Segură invo cartaceo)<br>(I) REDEZIONE TECNICA (Segură Invo cartaceo)<br>(I) REDEZIONE TECNICA (Segură Invo cartaceo)<br>(I) PROBETTO ANNUALE<br>(I) PROBETTO ANNUALE<br>(I) DOCUMENTAZIONE FOTOGRAFICA<br>(I) DOCUMENTAZIONE CONTBILIE E PSCALE<br>(S) DICHIARAZIONE SOSTITUTIVA DEL RICHIEDENTE<br>(I) DICHIARAZIONE SISTITUTIVA DEL RICHIEDENTE<br>(I) DICHIARAZIONE SISTITUTIVA DEL RICHIEDENTE<br>(I) DICHIARAZIONE SISTITUTIVA DEL RICHIEDENTE<br>(I) DICHIRAZIONE SISTITUTIVA DEL RICHIEDENTE<br>(I) DICHIRAZIONE SISTITUTIVA DEL RICHIEDENTE<br>(I) DICHIRAZIONE SISTITUTIVA DEL RICHIEDENTE<br>(I) DICHIRAZIONE SISTITUTIVA DEL RICHIEDENTE<br>(I) DICHIRAZIONE SISTITUTIVA DEL RICHIEDENTE<br>(I) DICHIRAZIONE SISTITUTIVA DEL RICHIEDENTE<br>(I) DICHIRAZIONE SISTITUTIVA DEL RICHIEDENTE<br>(I) DICHIRAZIONE SISTITUTIVA DEL RICHIEDENTE<br>(I) DICHIRAZIONE SISTITUTIVA DEL RICHIEDENTE<br>(I) DICHIRAZIONE SISTITUTIVA DEL RICHIEDENTE<br>(I) DICHIRAZIONE SISTITUTIVA DEL RICHIEDENTE<br>(I) DICHIRAZIONE SISTITUTIVA DEL RICHIEDENTE<br>(I) DICHIRAZIONE SISTITUTIVA DEL RICHIEDENTE<br>(I) DICHIRICONE<br>(I) DICHIEDENTE<br>(I) DICHIEDENTE<br>(I) DICHIRICONE<br>(I) DICHIEDENTE<br>(I) DICHIEDENTE<br>(I) DICH | Selezionare la categoria del documento:                                                                                                    |                                                                                                    |
| (D) COMPUTO METRICO                                                                                                    | (D) SCANSIONE DELLA FIDEJUSSIONE (segurà invio cartaceo)     (D) RELAZIONE TECNICA     (D) RELAZIONE TECNICA     (D) REUAZIONE TECNICA     (D) PROGETTO ANNUALE     (D) PROVENTIVI DI SPESA     (D) DESTRATTO CONTO BANCARIIO TIMBRATO DALLA BANCA;     (D) DOCUMENTAZIONE FOTOGRAFICA     (D) DOCUMENTAZIONE FOTOGRAFICA     (D) DOCUMENTAZIONE CORNEIL     (E) DICHIARAZIONE SOSTITUTIVA DEL RICHEDENTE     (D) DICHIRARZIONE ai sensi degli ant. 46 - 47 DPR 445/2000     (D) CURRICULA                                                                                                | Rema (Merra<br>Ar,<br>esgure<br>a.                                                                                                    |
| (D) BONIFICO                                                                                                    | (D) COMPUTO METRICO                                                                                                    |                                                                                                    |
| (b) bonneo                                                                                                    |                                                                                                    |                                                                                                    |

Selezionare la categoria ALLEGATO GENERICO e Premere "Aggiungi" per allegare i documenti previsti dal Bando non precedentemente inseriti:

- 1) Copia dell'atto amministrativo dell'Ente beneficiario di approvazione del progetto e di autorizzazione dell'acquisto del mezzo/i ammesso/i a finanziamento;
- 2) Copia del Contratto di fornitura (sottoscritto entro 30/04/2025, art. 8 del Bando);
- 3) Copia della Carta di circolazione di tutti i mezzi oggetto dell'intervento finanziato (obbligatorio almeno uno, possibilità di più atti);
- 4) Certificato di regolare esecuzione della fornitura del bene, dal quale risulti la regolarità tecnicoamministrativa della fornitura, emesso dal RUP. Nella certificazione deve essere indicata la spesa complessiva sostenuta per l'intervento di che trattasi (obbligatorio almeno uno, possibilità di più atti);
- 5) Documentazione fotografica dei mezzi oggetto dell'intervento finanziato (obbligatorio almeno uno, possibilità di più atti).

Proseguire premendo il tasto **Presenta domanda**→ comparirà il documento in pdf che verrà inviato nella richiesta di pagamento, premere **Firma invia al protocollo;** verrà rilasciata la **ricevuta** di **protocollazione**. L'icona sarà presente in alto a destra del riquadro, come evidenziato. Ottenuta la ricevuta di protocollazione la domanda è stata inviata.

<u>N.B.</u> Se l'operatore che compila la domanda non è il firmatario cliccare su **PREDISPONI ALLA FIRMA** La domanda viene salvata in attesa della firma finale da parte del **rappresentante legale** dell'impresa o di altro soggetto titolato e non è più modificabile.